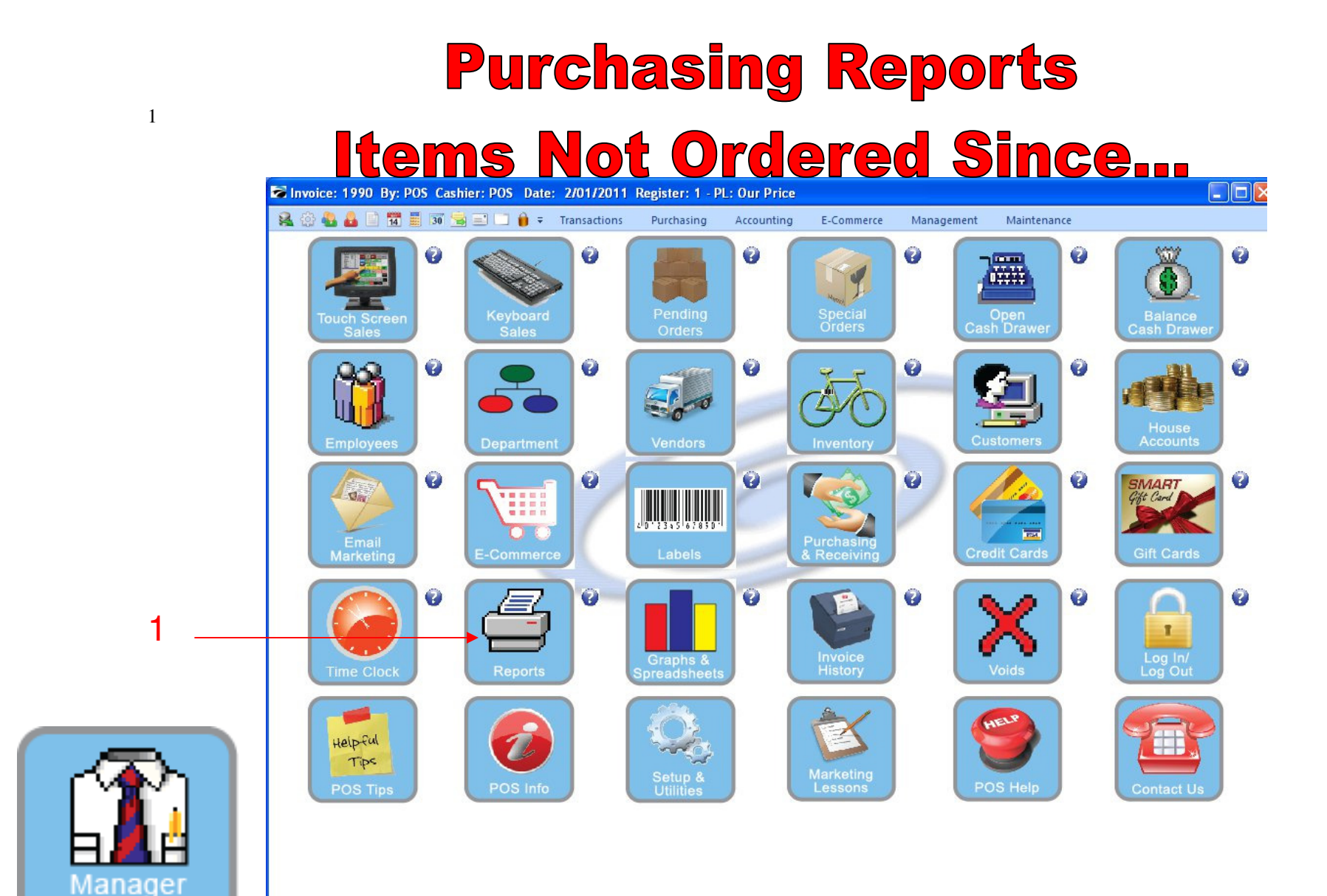

IN MANAGER MODE: Go to Reports

1. Select Reports Button

Mode

# **Purchasing Reports**

## **Items Not Ordered Since...**

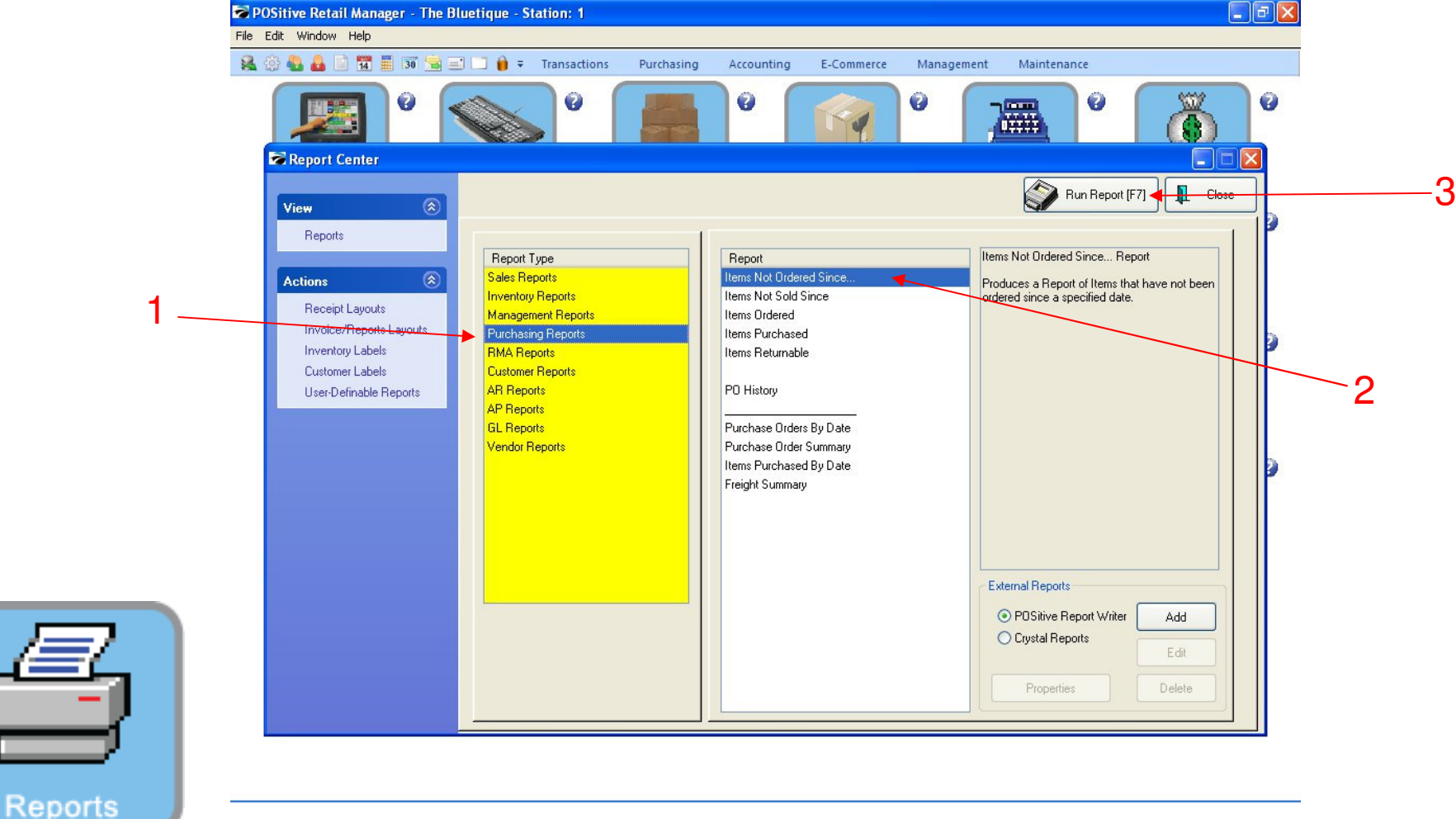

## **REPORT CENTER:**

2

- 1. Under Report Type, Select Purchasing Reports
- 2. Under Report, Select Items Not Ordered Since...
- 3. Select Run Report (F7)

# **Purchasing Reports**

## **Items Not Ordered Since...**

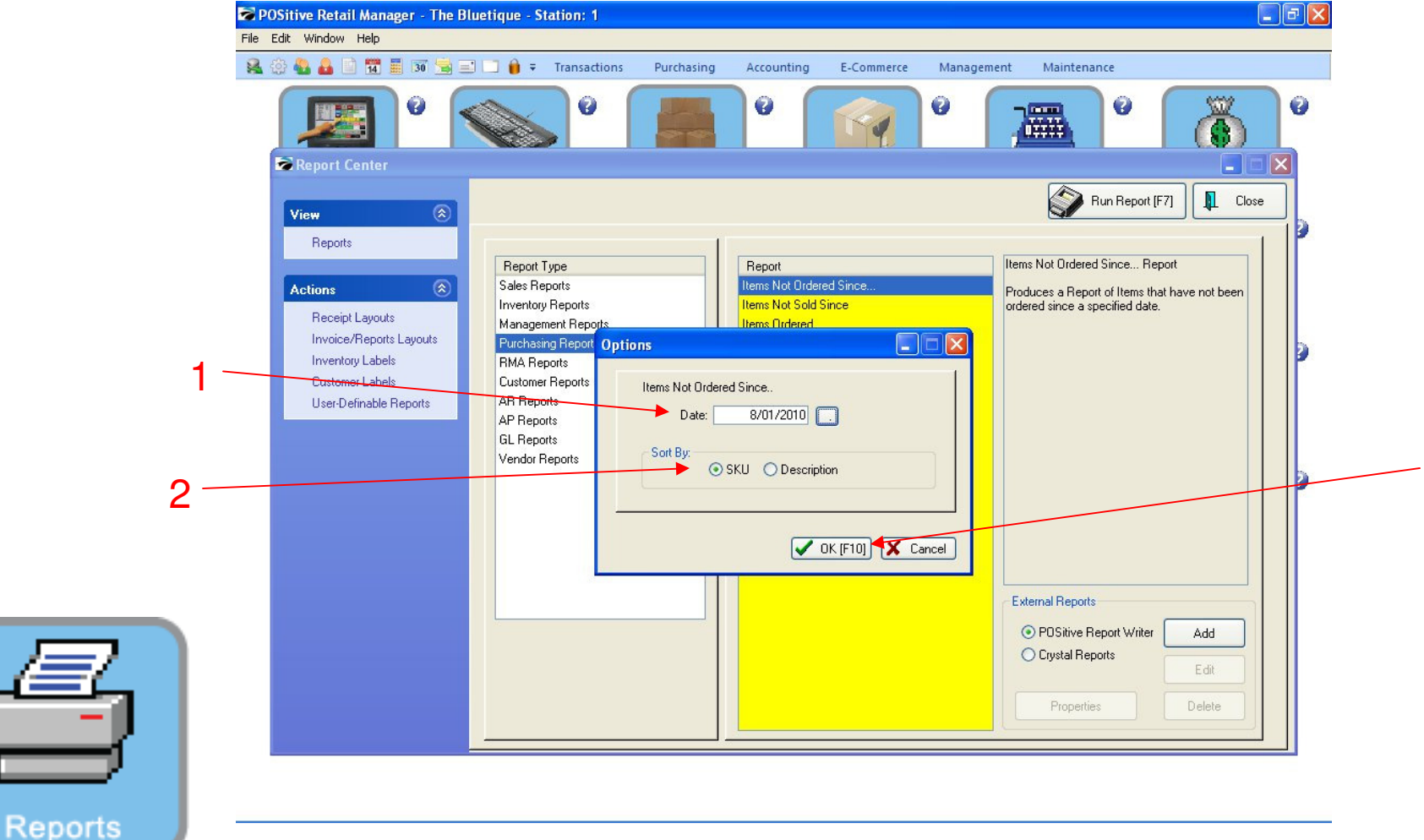

3

## **REPORT CENTER:**

3

- 1. Select the Date you want to search from
- 2. Sort by either SKU or Description
- 3. Select OK (F10)

#### **Purchasing Reports Items Not Ordered Since...** - 0 X 🛜 POSitive Retail Manager - The Bluetique - Station: 1 File Edit Window 🙀 🚯 🍓 🔒 1 🗮 🗊 🛸 🖃 🗔 🍿 🗧 Transactions Purchasing Accounting E-Commerce Management Maintenance 0 500 0 3 C 10000 Report Center - | 1 Run Report (F7) Close View Reports Items Not Ordered Since... Report Report Type Report tems Not Ordered Since Sales Reports Actions Produces a Report of Items that have not been Inventory Reports Items Not Sold Since ordered since a specified date. **Receipt Layouts** Management Reports no Ordered Invoice/Reports Layouts Purchasing Reports A Query Options Inventory Labels **RMA Reports** Customer Labels Customer Reports Please Select a Query Option AR Reports User-Definable Reports Select a Previously Saved Query AP Reports GL Reports Create a New Query Vendor Reports 🔞 Do Not Apply a Query X Cancel Without Continuing External Reports POSitive Report Writer Add O Crystal Reports Edit Properties Delete

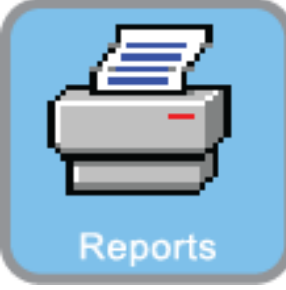

4

### **REPORT CENTER:**

1. Select Do Not Apply A Query

# **Purchasing Reports**

# Items Not Ordered Since...

|  | 📕 🛹 🤛 📕 Page: 🚺 | 1 🌲 of 2                          |                | Step: 20 🗧 🧉                  | 3 🕑  🗎 | 1    |           |              |  |
|--|-----------------|-----------------------------------|----------------|-------------------------------|--------|------|-----------|--------------|--|
|  | Pages To Print: | Search:                           | ্              | Copies: 1                     | ÷      |      |           |              |  |
|  | Page Size       |                                   |                |                               |        |      |           |              |  |
|  |                 |                                   |                |                               |        |      |           |              |  |
|  | ✓ 1 66,156      |                                   |                | Itoma Not Ordered Sir         | 0.01/2 | 010  |           |              |  |
|  | ✓ 2 29,250      | 2 29,250 Consider and Constantial |                |                               |        |      |           |              |  |
|  |                 |                                   | The Directions | Congratentia                  |        |      |           |              |  |
|  |                 |                                   | THE PIGETIGGE  |                               |        |      |           |              |  |
|  |                 |                                   | SKU            | Description                   | Stock  | Held | Awailable | Last Ordered |  |
|  |                 |                                   | BB             | BEVERAGE MISC                 | 13.00  | 0.00 | 13.00     | 11           |  |
|  |                 |                                   | GG             | SNACKS MISC                   | 0.00   | 0.00 | 0.00      | 11           |  |
|  |                 |                                   | EE             | GIFT & SPIRIT MISC            | 0.00   | 0.00 | 0.00      | 11           |  |
|  |                 |                                   | FF             | SCHOOL SUPPLY MISC            | 0.00   | 0.00 | 0.00      | 11           |  |
|  |                 |                                   | CC             | CANDY MISC                    | 0.00   | 0.00 | 0.00      | 11           |  |
|  |                 |                                   | AA             | APPAREL MISC                  | 0.00   | 1.00 | -1.00     | 11           |  |
|  |                 |                                   | 012            | HOODIE MASCOTLOGO BLACK/LARG  | 3.00   | 0.00 | 3.00      | 11           |  |
|  |                 |                                   | 251554545      | PAPER MATE MECHANICAL PENCIL  | 142.00 | 00.0 | 142.00    | 11           |  |
|  |                 |                                   | 10GSNXXL       | GYM SHORTS NAVY/XXL           | 00.0   | 0.00 | 0.00      | 11           |  |
|  |                 |                                   | 10GSBXXL       | GYM SHORTS BLUE/XXL           | 5.00   | 0.00 | 5.00      | 11           |  |
|  |                 |                                   | 145267         | OTIS COOKIES                  | 20.00  | 0.00 | 20.00     | 11           |  |
|  |                 |                                   | 45785412       | SUPER WATER 24 0Z             | 17.00  | 00.0 | 17.00     | 11           |  |
|  |                 |                                   | 78548          | SHORTS GREEN                  | 7.00   | 0.00 | 7.00      | 11           |  |
|  |                 |                                   | 5454547        | AP BIOLOGY LAB NOTEBOOK       | 0.00   | 1.00 | -1.00     | 11           |  |
|  |                 |                                   | 123456         | GYM SHORTS GREEN/XXL          | 11.00  | 0.00 | 11.00     | 11           |  |
|  |                 |                                   | 12345          | CHERRY SLUSHIE                | 1.00   | 0.00 | 1.00      | 11           |  |
|  |                 |                                   | 789456         | CHEEZE ITS 3 OZ               | 0.00   | 1.00 | -1.00     | 11           |  |
|  |                 |                                   | JAN-2000073-M  | JANSPORT HOODIE M123-XL-Red   | 1.00   | 0.00 | 1.00      | 11           |  |
|  |                 |                                   | JAN-2000075-M  | JANSPORT HOODIE M123-XXL-Bhie | 0.00   | 0.00 | 00.0      | 11           |  |
|  |                 |                                   | 78545          | SHORTS GREEN XL               | 00.8   | 2.00 | 6.00      | 11           |  |
|  |                 |                                   | 05JHGL         | JANSPORT HOODIE GREEN/LARGE   | 9.00   | 0.00 | 9.00      | 11           |  |
|  |                 |                                   | 057HGM         | JANSPORT HOODIE GREEN MEDIUM  | 9.00   | 1.00 | 8.00      | 11           |  |
|  |                 |                                   | CS             | COFFEESMALL                   | 00.0   | 0.00 | 0.00      | 11           |  |
|  |                 |                                   | CL             | COFFEELARGE                   | 0.00   | 0.00 | 0.00      | 11           |  |
|  |                 |                                   | BFS            | BREEZE FREEZE SMALL           | 0.00   | 0.00 | 0.00      | 11           |  |
|  |                 |                                   | BFL            | BREEZE FREEZE LARGE           | 0.00   | 0.00 | 0.00      | 11           |  |
|  |                 |                                   | CB             | CINNAMON BUN                  | 0.00   | 0.00 | 0.00      | 11           |  |
|  |                 |                                   | ECC            | EXTRA CREAM CHEESE            | 0.00   | 00.0 | 00.0      | 11           |  |
|  |                 |                                   | EB             | EVERYTHING BAGEL              | 0.00   | 0.00 | 0.00      | 11           |  |
|  |                 |                                   | FTB            | FRENCH TOAST BAGEL            | 0.00   | 0.00 | 0.00      | 11           |  |
|  |                 |                                   | CRB            | CINNAMON RAISIN BAGEL         | 0.00   | 0.00 | 0.00      | 11           |  |
|  |                 |                                   | 10             | 1 COOKIE                      | 0.00   | 0.00 | 0.00      | 11           |  |
|  |                 |                                   | 20             | 2 COOKIES                     | 0.00   | 0.00 | 0.00      | 11           |  |
|  |                 |                                   | CCM            | CHOCOLATE CHIP MUFFIN         | 0.00   | 0.00 | 0.00      | 11           |  |
|  |                 |                                   | BM             | BLUEBERRY MUFFIN              | 0.00   | 0.00 | 0.00      | 11           |  |

### **REPORT CENTER:**

Reports

1. Report will print of all items not ordered since date Selected (8/1/10)